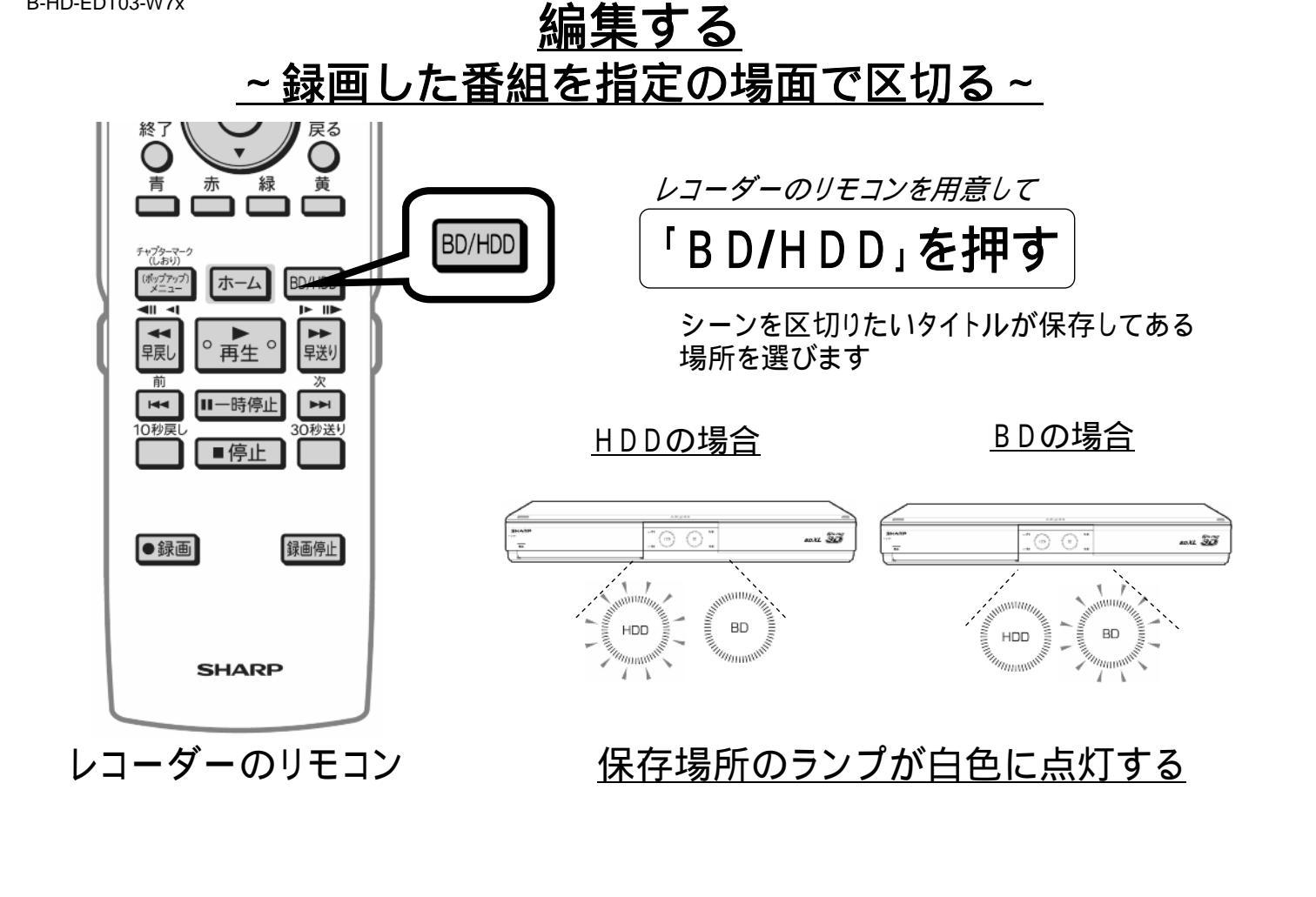

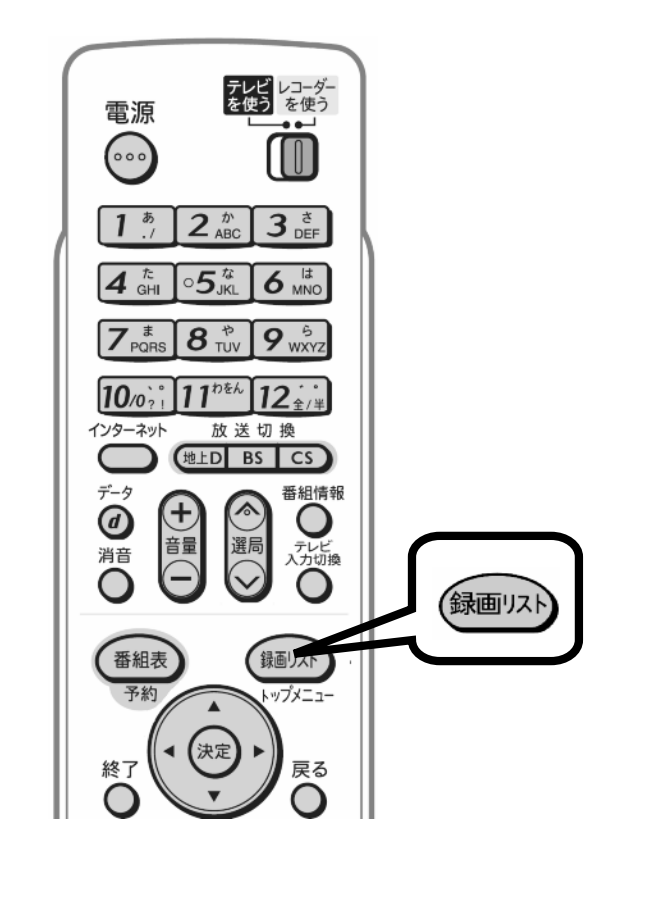

レコーダーのリモコン 「録画リスト」を押す

| ****残時間: ┣┏┏Ѕ **時間 **分     |              |              |            |         |              |
|----------------------------|--------------|--------------|------------|---------|--------------|
| BS 103 SH                  | łK h         |              | 🍋 春のイタリア観光 |         |              |
| **/**[*]午後10:00 60分 ** 1⇒◎ |              |              |            |         |              |
| ■● で前のページ ●●● で次のページ       |              |              |            |         |              |
| 375.00 1                   | <b>#</b> 400 | <b>#</b> #10 | <b>3</b>   | ## +0 F | <b>#</b> 400 |
| 番組                         | 番組2          | 番組3          | 番組4        | 番組ち     | 番組り          |
| 1 (252)                    | 2            | 3            | 4          | 5       | 6            |
|                            |              |              |            |         |              |
| 番組7                        | 番組8          | 番組9          | 番組10       | 番組11    | 番組12         |
| 7                          |              | 9            | 10         | 11      | 15           |
|                            |              |              |            |         |              |
| 番組13                       | 番組14         | 番組15         | 番組16       | 番組17    | <b>番組18</b>  |
|                            |              |              |            |         |              |
| 13                         | 14           | 15           | 18         | 17      | 18           |
|                            |              |              |            |         |              |

テレビ画面に録画リストが映る

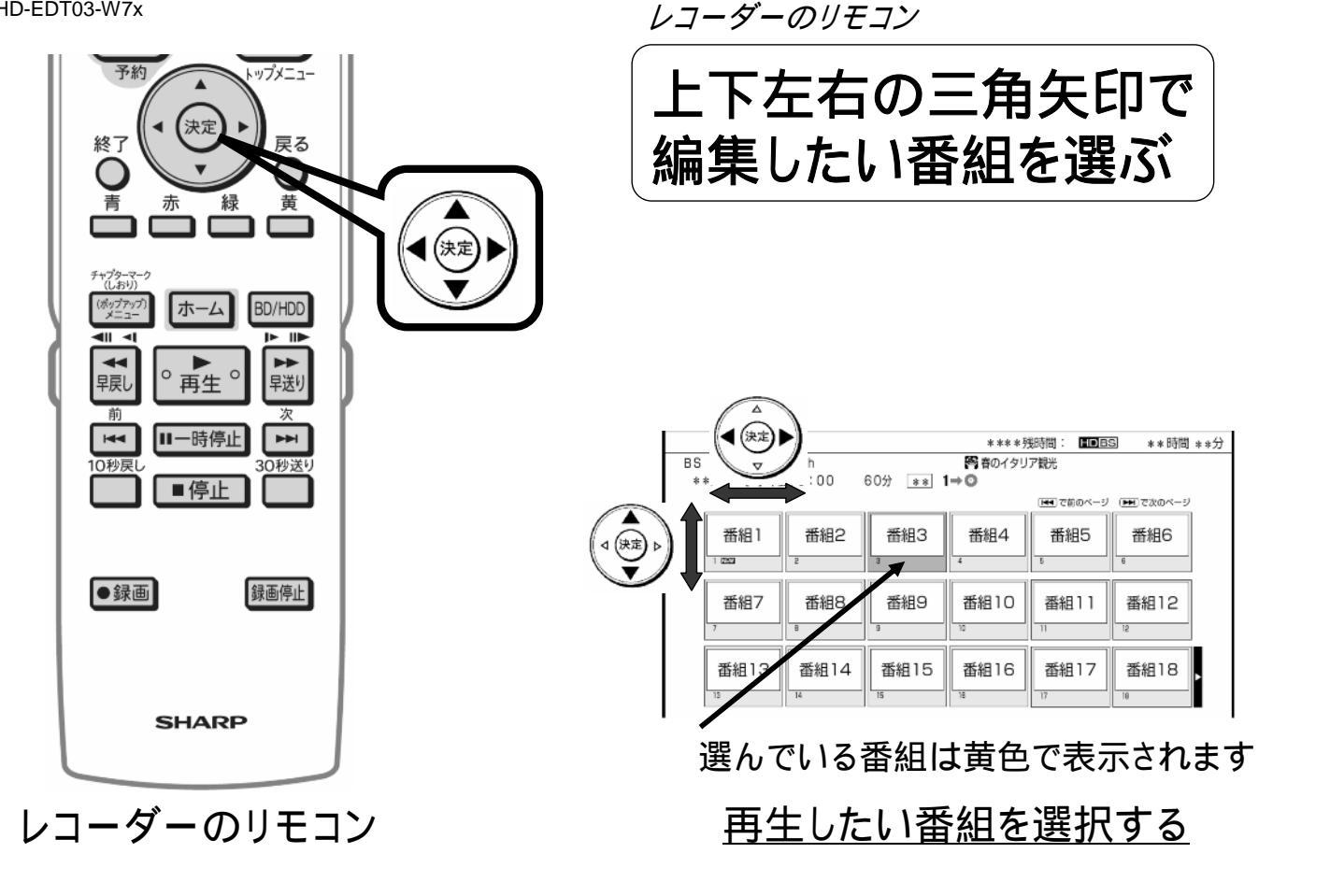

B-HD-EDT03-W7x

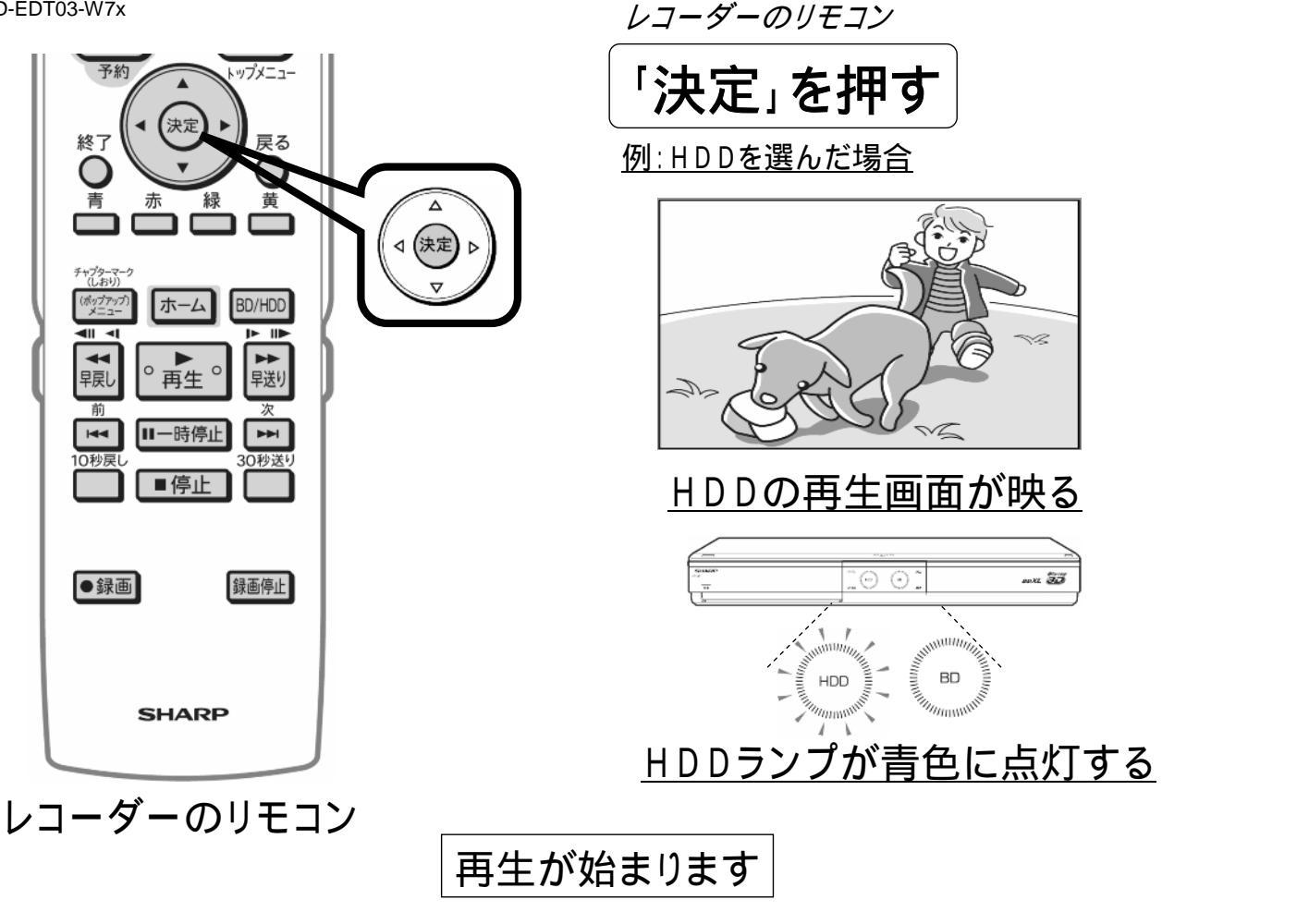

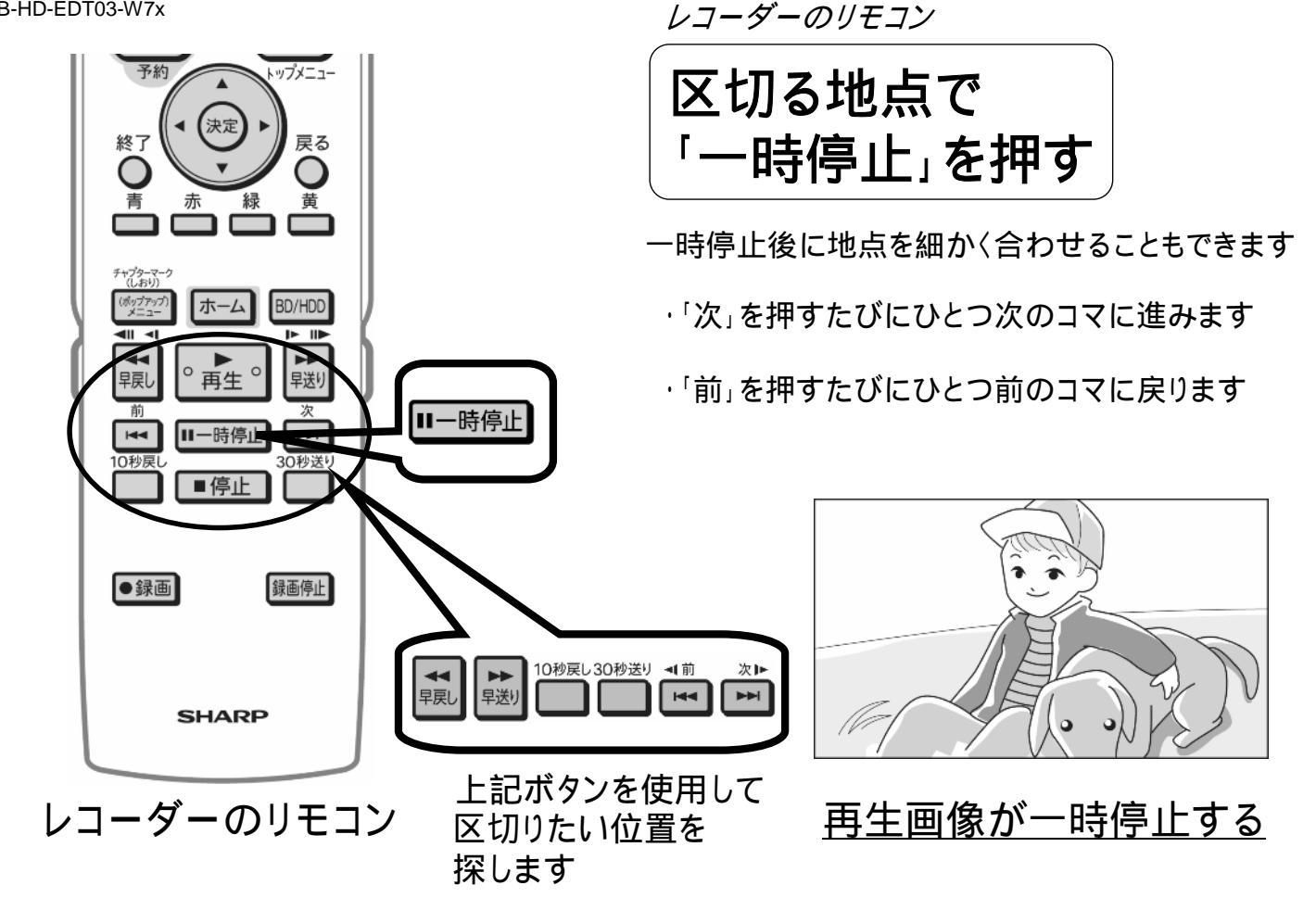

B-HD-EDT03-W7x

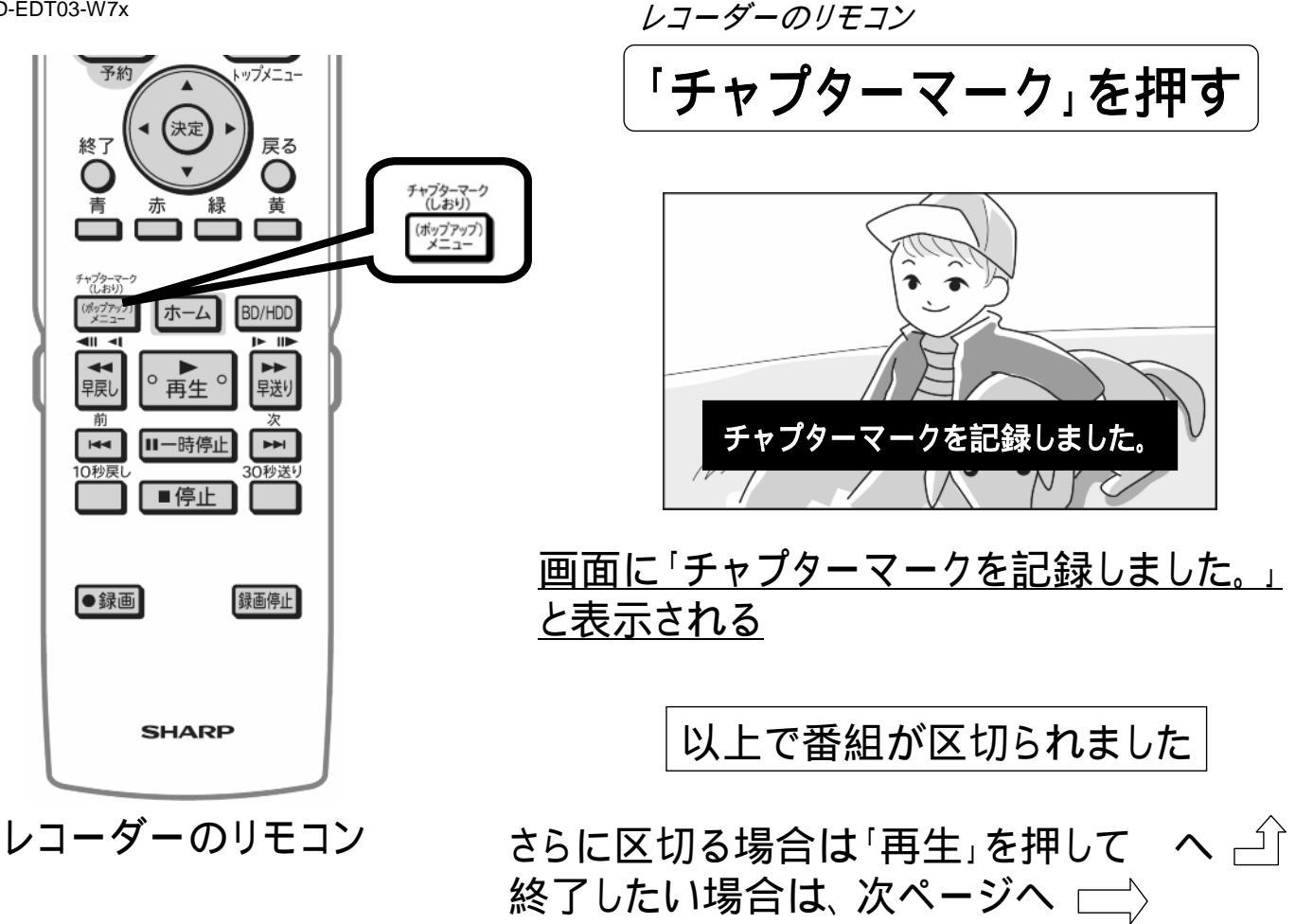

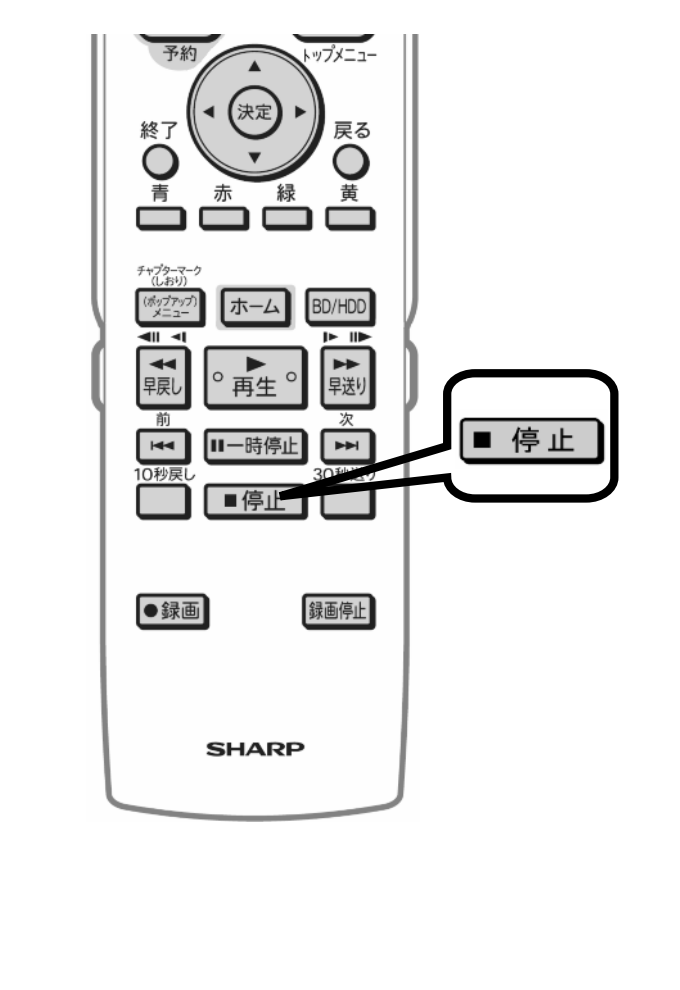

レコーダーのリモコン 「停止」を押す

## HDDの再生画面が消える

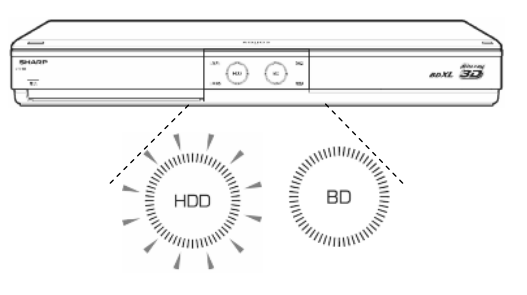

## <u>HDDランプが白色に点灯する</u>